# GETTING STARTED GUIDE

Superservice Connect is a self-serve online booking system for your customers that integrates seamlessly into your dealer or automaker website.

### DASHBOARD

View a snapshot of your service and repair bookings for any selected day. Easily monitor insights on your potential sales and bookings.

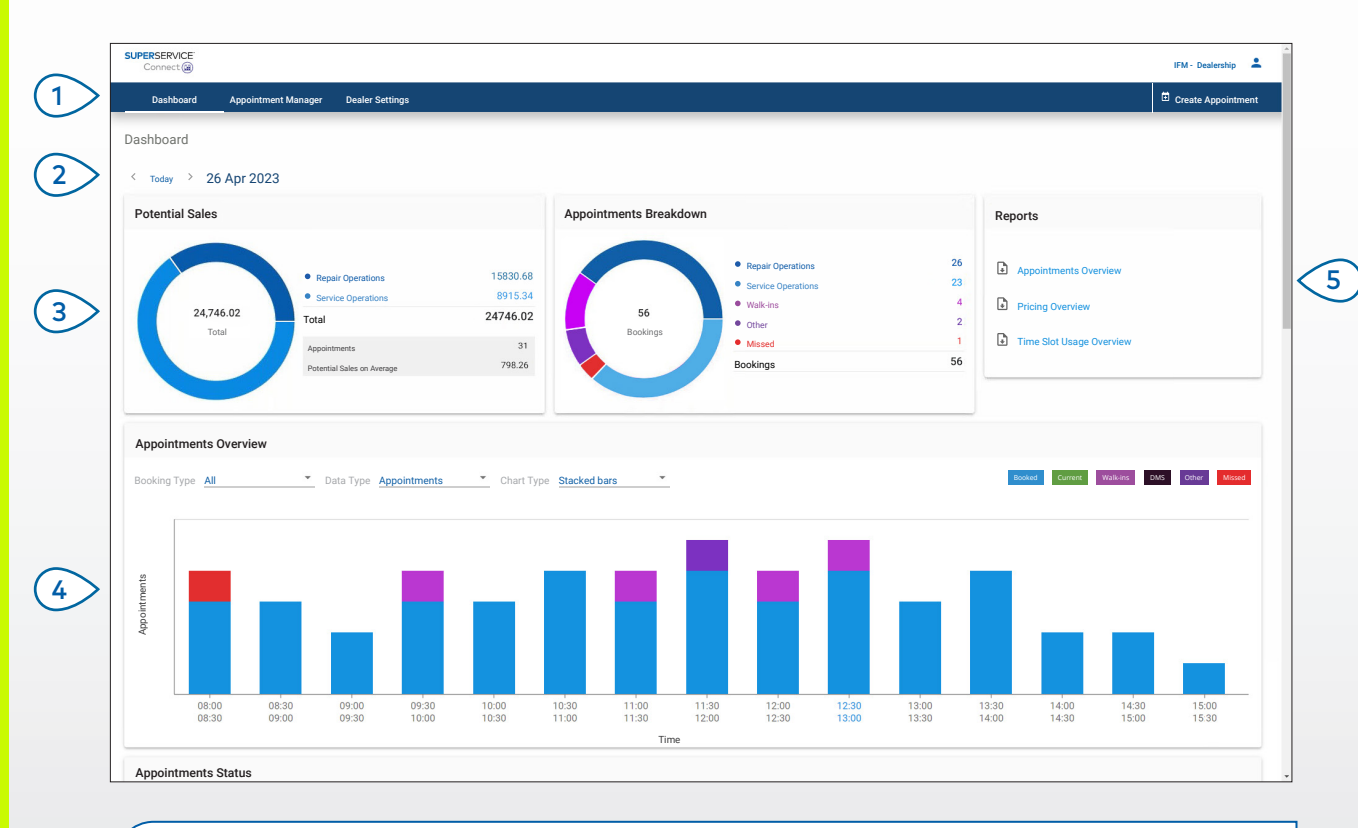

#### **GOOD TO KNOW:**

- To view the Dashboard at any time, click **Dashboard** in the navigation bar.
- For more information, refer to the Media Hub: <u>media.infomedia.com.au</u>.

# SUPERSERVICE Connect

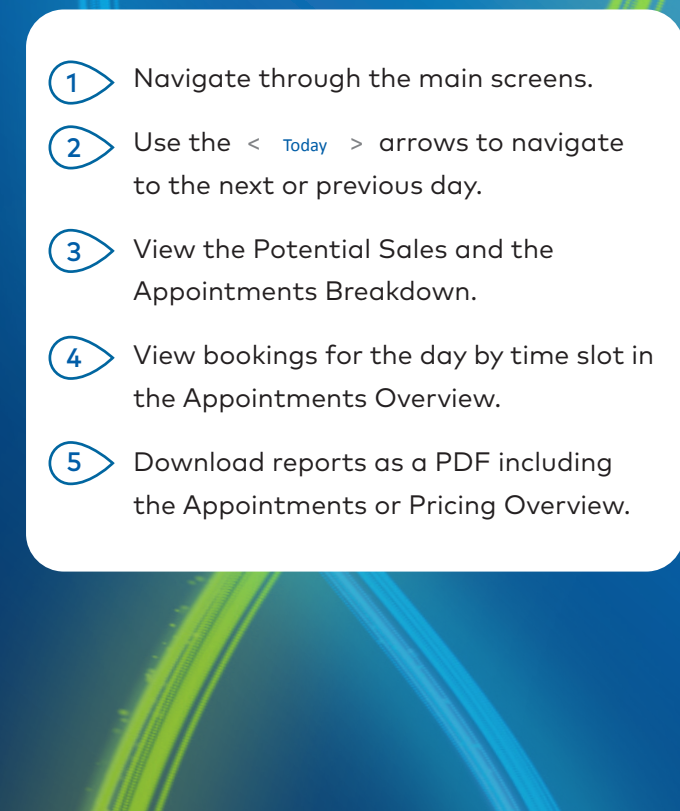

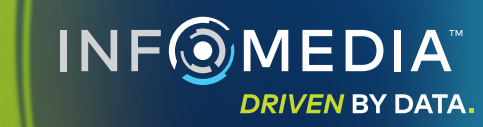

### APPOINTMENT MANAGER

View and manage your customer appointments by day, week or month. You can also create new appointments and edit or cancel existing apppointments.

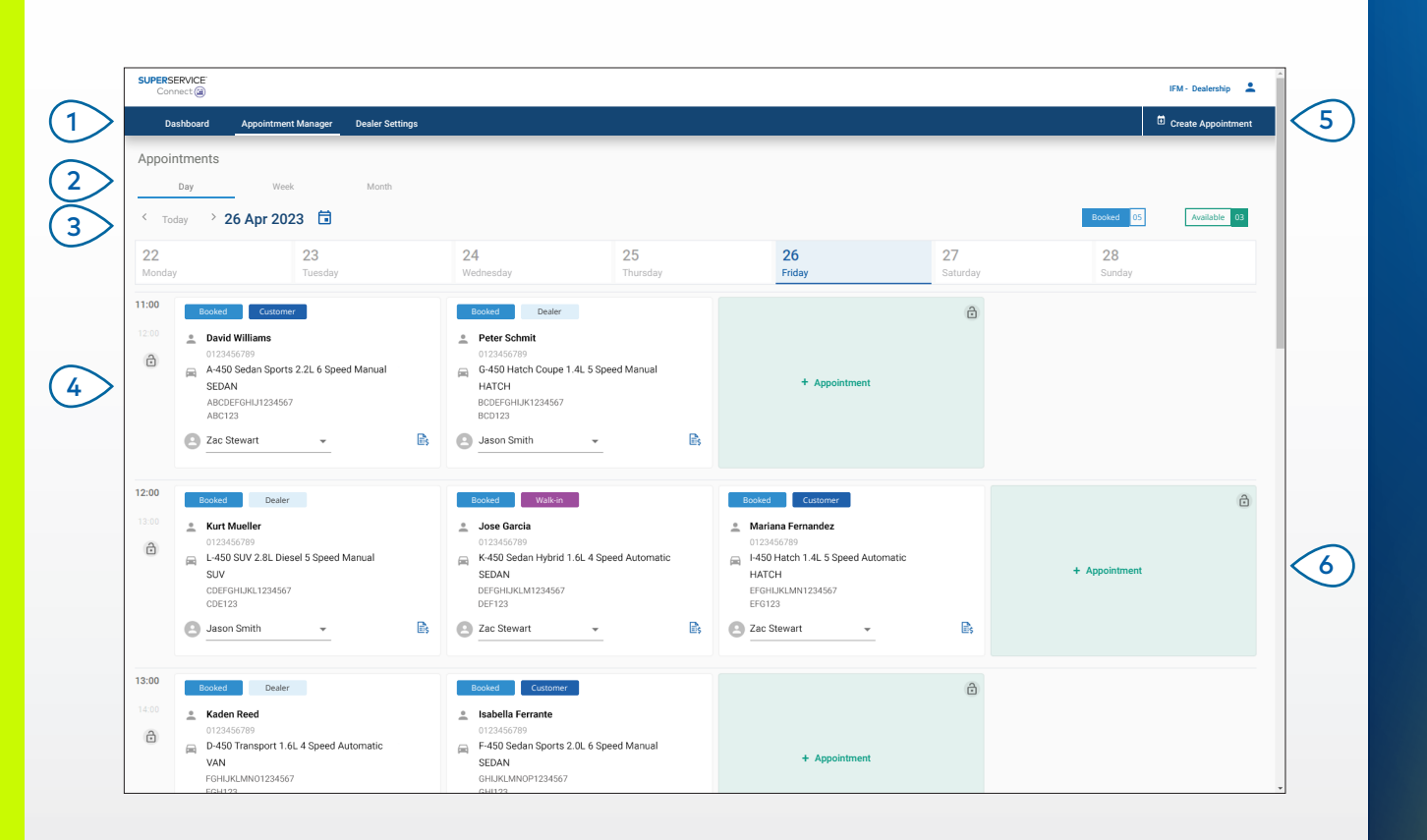

#### **GOOD TO KNOW:**

• To view the operation details in Superservice Menus, click the  $\blacksquare$  icon (if available).

# SUPERSERVICE<sup>®</sup> Connect

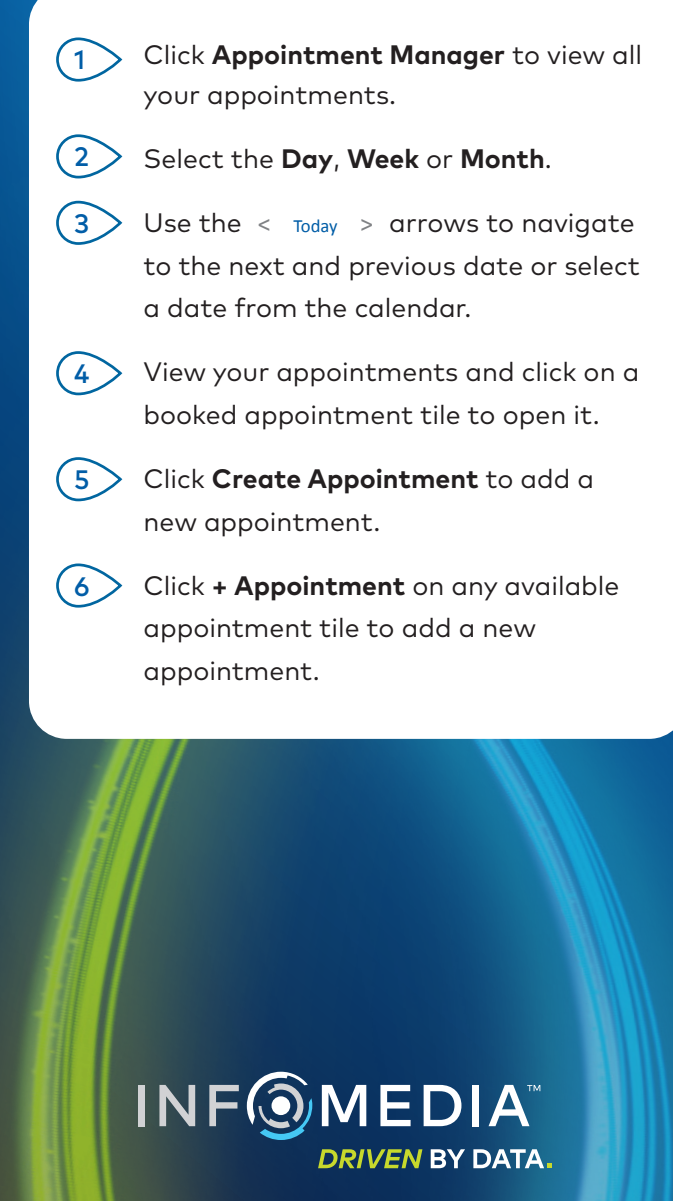

### CREATE APPOINTMENT

Create a new appointment for walk-in customers or for any phone enquiries. To add a new appointment, simply click **Create Appointment**.

| Dashboard Appointment Manager                                                                          | Dealer Settings                                                                                                    |                                                        |           | Create Appointment                                                                                                    |
|----------------------------------------------------------------------------------------------------|----------------------------------------------------------------------------------------------------|--------------------------------------------------------|-----------|----------------------------------------------------------------------------------------------------|
| C Vehicle Search                                                                                       |                                                                                                    |                                                        |           | Appointment Date and Time                                                                                                    |
| Reg./VIN Year<br>ABC123 202                                                                            | A-450                                                                                                    | <ul> <li>Series<br/>Sedan Sports 2.2L 6 Spe</li> </ul> | ed Manual | Drop-off Time Preferred Pick-up Time                                                                                                    |
| Search 2.2                                                                                             | 2L 4 Cylinder Petrol 6 Speed Manual                                                                                                    | <ul> <li>Reg. No.</li> <li>ABC123</li> </ul>           | 60454 к   | M Tue 30 May 2023                                                                                                    |
| Service and Repairs terms: 1 Service Carry out 60,000 km service Service Advisors - Transportation Opi | No scheduled service Items: 0 Repairs Items: 0 Items: 0 |                                                        |           | May 2023         ✓           Mon         Tue         Wed         Thu         Fri         Sat         San           1         2         3         4         5         6         7           8         9         10         11         12         13         14           15         16         17         18         19         20         21           22         2         2         2         2         2         2         2         2         2         2         3 |
| Service Advisor<br>Zac Stewart                                                                         | ✓ Transport I will ware                                                                                                    | rtation Option<br>it at the dealership                 |           | 29 20 31 Select a time slot Available Selected Time Booked                                                                                                    |
| Customer Details     * First Name     Jose                                                             | * Last Name<br>Garcia                                                                                                    | Company Name                                           |           | 09:00         10:00         11:00         12:00           13:00         14:00         15:00                                                                                                    |
| * Phone Number<br>0123456789                                                                           | * Email Address<br>jgarcia@email.com                                                                                                    |                                                        |           |                                                                                                    |
| Notes                                                                                                  |                                                                                                    |                                                        |           |                                                                                                    |
|                                                                                                    |                                                                                                    |                                                        |           | Drop-off Time - 30/05/2023 @ 12:00                                                                                                    |
|                                                                                                    |                                                                                                    |                                                        |           | Drop-off Time - 30/05/2023 @ 12:00                                                                                                    |

#### **GOOD TO KNOW:**

- To add or edit service and repair operations, click the  $\oplus$  or  $\swarrow$  icon.
- When editing an appointment, click **Open in Menus** to view the operation details (if available).

# SUPERSERVICE Connect

Search by the Reg./VIN or enter the vehicle details.
 Add a service operation and any repairs.
 Select a service advisor and transportation option.
 Add customer details and enter notes.
 Select a date and time for the drop-off and pick-up of the vehicle.
 Save the appointment.

#### DMS INTEGRATION

If you have DMS integration, the appointments created in Connect and the DMS will be synchronised.

Some functionality may vary based on the integration capabilities of your DMS.

### INF MEDIA DRIVEN BY DATA.

## CUSTOMER PORTAL

The Customer Portal is where the customer can book their appointment online. Once an appointment has been created, a confirmation message is displayed and an email is sent directly to the customer and dealer. The customer can review, edit or cancel the appointment from the automated email notification.

| Book your service and repair online                  |                     |                 |        | Summary                                                                                                    |                                                         |
|------------------------------------------------------|---------------------|-----------------|--------|----------------------------------------------------------------------------------------------------|---------------------------------------------------------|
| Ocaler Details                                       |                     |                 | \$     | Future Motors<br>2020<br>A-450 Sedan Sports 2.2L                                                                        | 6 Speed Manual                                          |
| Service and Repairs                                  |                     |                 | \$     | 4DI Sedan                                                                                                    |                                                         |
| Appointment Date and Time                            |                     |                 | ÷      | DEALER DETAILS     IFM - Dealership                                                                                     |                                                         |
|                                                      |                     |                 | ~      | SERVICE AND REPAIRS                                                                                                    | EST. PRIC                                               |
| enter your contact details                           |                     |                 | ^      | Carry out 60,000 km service<br>Replace Brake Pads, Rear                                                                 | 265.0<br>216.0                                          |
| First Name<br>X JOSE                                 | Last Name<br>Garcia |                 |        | Total Inc. Tax                                                                                                    | 481.0                                                   |
| Phone Number<br>0123456789                           | Company Name        | Company Name    |        | Tax                                                                                                    | 43.7                                                    |
| smail Address<br>☑ jgarcia@email.com                 |                     |                 |        | APPOINTMENT DATE AND TIME     Friday, 9 June 2023 10:00     Select transportation option :     Preferred Pick-up Time : | l will wait at the dealersh<br>Friday, 9 June 2023 12:0 |
| Registration Number                                  |                     |                 |        | Enter your contact details                                                                                              |                                                         |
| Preferred Pick-up Time                               |                     |                 |        |                                                                                                    |                                                         |
| Preferred Pick-up Date<br>Friday, 9 June 2023        | Hours<br>12         | v Minutes<br>00 | *      |                                                                                                    |                                                         |
| Notes Optional                                       |                     |                 |        |                                                                                                    |                                                         |
| Enter comments or questions                          |                     |                 |        |                                                                                                    |                                                         |
| I have read and agree with the Terms and Conditions. |                     |                 |        |                                                                                                    |                                                         |
|                                                      |                     | Cance           | Submit |                                                                                                    |                                                         |

#### **GOOD TO KNOW:**

- Reminder emails are sent by default to the customer 48 hours prior to the appointment.
- The VIN- and model-specific pricing is sourced from Superservice Menus.

# SUPERSERVICE<sup>®</sup> Connect

Select the dealer details and choose 1 the service and repairs. (2) Select the appointment date and time. Add contact details including a phone 3 number and email address. Select the preferred pick-up details and 4 add any notes. 5 View and confirm the appointment details including the date and time. View the total quote including tax. 6 >

> INF MEDIA DRIVEN BY DATA.